附件 1-1

## 在职确认操作指南

#### 一、更新单位信息

登录法人单位账号,先检查单位信息。通过左侧导航菜单,选择 "单位信息",可对单位信息进行更新,包括经办人、单位银行账户 等。

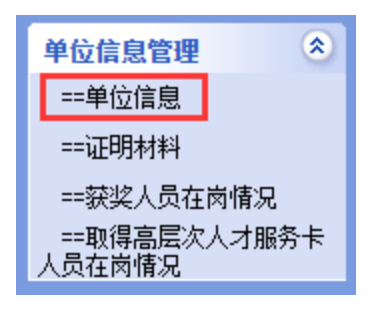

二、校核在职信息

(一) 通过左侧导航菜单,选择"获奖人员在岗情况"。

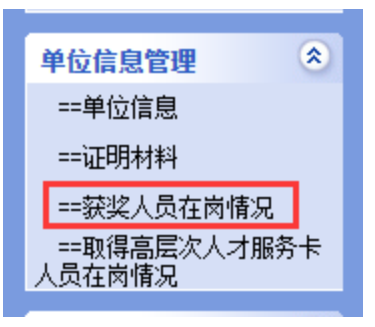

(二)如实填报在职情况,其中选择"离职"的,补充离职时间。填报后必须点击"保存"。

| 单位名称:广州  |        |           | 1000  | 社会制       |          |        |            |      |
|----------|--------|-----------|-------|-----------|----------|--------|------------|------|
| 银行账户名:广州 |        |           |       | 开户银行:中国银行 |          |        |            |      |
| 银行账      | (号:868 | 888888888 | 37777 | 更新E       | 期: 2022年 | 03月17日 |            |      |
| 序号       | 年度     | 姓名        | 职务    | 入选项目      | 在职情况     |        | 寬肥时间       | 离职去向 |
| 1        | 2021   | 黄:        | 急盛    | 急需紧缺人才    | 高职       | ~      | 2022-03-08 | 天河区  |

(三)保存后点击"打印"打印整个《在职情况表》,然后逐页 加盖公章,扫描合并至一个 PDF 文档。

(四)点击"上传证明",分别上传《在职情况表》、《单位银 行开户许可证》,如有离职情况,还需上传《入选人员离职证明》。 上传成功则完成本次确认工作。

|                                                                             | 上传证明材料                                              |
|-----------------------------------------------------------------------------|-----------------------------------------------------|
| 一、上传说明:<br>1、某一类证明材料请合并到一个jpg或p                                             | df文档上传:                                             |
| <ol> <li>2、上传时清先检查文件大小, 超过5M7</li> <li>3、上传材料应为原件彩色扫描件,若为二、上传材料:</li> </ol> | B去上传:<br>复印件须加具"与原件相符"意见并加盖单位公童;材料为文字正向,不可颠倒,且清晰可辨。 |
| 1.获奖人员在职情况表<br>2022年在职情况表.pdf                                               |                                                     |
| 2.单位银行开户许可证                                                                 |                                                     |
| 3.入选人员离职证明                                                                  |                                                     |

三、其他事项

系统操作遇到问题,可致电 84692680,或发送电子邮件 master@pyrc.com.cn 寻求帮助。有政策方面疑问,可致电 84636139 咨询。

附件 1-2

# 接收准毕业生实习实训补贴补充材料操作指南

#### 一、更新单位信息

登录法人单位账号,先检查单位信息。通过左侧导航菜单,选择 "单位信息",可对单位信息进行更新,包括经办人、单位银行账户 等。

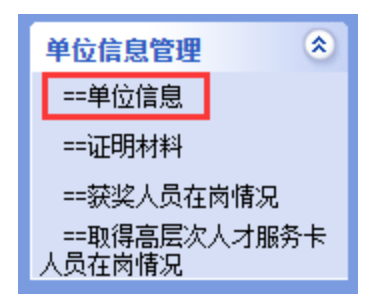

### 二、上传证明材料

(一)通过左侧导航菜单,选择"证明材料"。

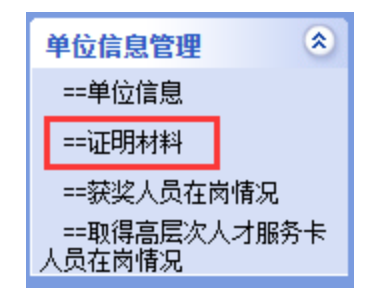

(二)按下图步骤 1-3,完成《银行开户许可证》的上传。上传 成功则完成本次补充材料操作。

| 一、上传说明:                         |                                |
|---------------------------------|--------------------------------|
| 1、某一类证明材料可上传多个                  | 个扫描图片,也可以将图片合并到一个WORD或PDF文档上传; |
| 2、上传时请先检查文件大小                   | ,超过5M无法上传;                     |
| 3、支持类型:jpg、png、jp               | eg、pdf、tif、tiff、doc、docx;      |
| 4、上传材料应为原件彩色扫描                  | 苗件,若为复印件须加具"与原件相符"意见并加盖单位公章;材料 |
| 二、选择上传材料类别:                     |                                |
| (单位银行开户许可证(用于获)<br>= 选择上传文件:(↑) | 奖发放补贴) ①                       |
| 选择文件2、选择任何文件                    |                                |
| 附件类别                            | 附件名称                           |
|                                 |                                |

## 三、其他事项

系统操作遇到问题,可致电 84692680,或发送电子邮件 master@pyrc.com.cn 寻求帮助。有政策方面疑问,可致电 84636139 咨询。